## TunePat Netflix Video Downloader for Windows

# User Manual

## Overview

• Main Interface

- Introduction
- Key Features
- System Requirements

## Purchase & Registration

• Purchase TunePat Netflix Video

Downloader

• Register TunePat Netflix Video

Downloader

## Installation & Interface

• Installation

• Menu

## Tutorials

- Log in Netflix Account
- Customize the Output Settings
- Add Netflix Video
- Select Audio Track and Subtitle
- Download Netflix Video
- Check Download History

## **Technical Supports**

- Support
- Contact

## Overview

- Introduction
- Key Features
- System Requirements

#### Introduction

Thanks for using TunePat Netflix Video Downloader for Windows!

<u>TunePat Netflix Video Downloader for Windows</u> is a professional program designed for downloading Netflix movies and TV shows for offline playback. It has the ability to download Netflix videos in high quality and keep multi-language audio tracks and subtitles after downloading, providing you the same experience as viewing on Netflix. With TunePat, you can easily download movies and TV shows from Netflix and watch them offline at any time.

#### **Key Features**

- Download movies and TV shows from Netflix.
- Support downloading the HD quality Netflix video.
- Keep audio tracks and subtitles.
- Download Netflix video in MP4/MKV format.
- Download Netflix video in fast speed.
- No need to install the Netflix app.
- Free updates & technical support.

#### **System Requirements**

- Windows 7, 8, 8.1, 10, 11 (32 bits or 64bits);
- 1GHz processor or above;
- 512 megabytes (MB) or higher of RAM;
- 1GB of available hard-disk space or higher;
- 1024\*768 resolution display or higher Monitor.

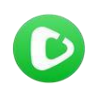

Tutorial of TunePat Netflix Video Downloader for Windows

## Purchase & Registration

- Purchase TunePat Netflix Video Downloader
- Register TunePat Netflix Video Downloader

## Purchase TunePat Netflix Video Downloader for Windows

Tips: To buy a license key for TunePat Netflix Video Downloader for Windows, click Here.

#### 1. Why should I buy TunePat Netflix Video Downloader for Windows?

The trial version of TunePat Netflix Video Downloader only enables users to download the first 5 minutes of each video. After you purchase the product, you will get the Register Email and Register Code to unlock the limitations.

#### 2. What Benefits do we have after Registration?

- Unlimited use during the subscription period without any function restrictions.
- FREE upgrades to the latest versions of the same product.
- FREE technical support.

#### **Register TunePat Netflix Video Downloader for Windows**

**Step 1**: Run TunePat Netflix Video Downloader on Windows PC, click the **Menu** button at the upper right corner of the interface and choose "**Register**" in the drop-down menu. Or you can directly click on icon to open the registration window.

| Netflix Video Downloader                           | 👲 Download                                  | C Library                                    | ₩ 🍳 🗉 – 🗆   |
|----------------------------------------------------|---------------------------------------------|----------------------------------------------|-------------|
| < > C A https://www.no                             | flix.com/browse                             |                                              |             |
| NETFLIX Home TV Shows                              | Movies New & Popular My List Browse by Lao  | 9490                                         | ۹ как ф 🔁 • |
| Re                                                 | eistration                                  |                                              |             |
|                                                    |                                             |                                              |             |
|                                                    |                                             |                                              | A. Witches  |
| The second second                                  | Please enter the registration information t | o upgrade trial version to registered versio | m.          |
| NOW YO                                             | E.Mod-                                      |                                              |             |
| With a new member in the fol                       | A AMARA                                     |                                              |             |
| of illusion in a heist involving a<br>tech device. | Code: P                                     |                                              |             |
| Play D M                                           |                                             |                                              |             |
|                                                    | Buy Now                                     | Free Trial Regis                             | iter 13-    |
|                                                    |                                             |                                              |             |
|                                                    |                                             |                                              |             |

**Step 2**: Copy and paste the **Registration Email** and **Code** you received into the registrationpopup window, then click "**Register**" button.

Step 3: Once finished the Registration process, the limitations of the trial version will beremoved.

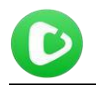

#### Tips:

1. Make sure your computer is well-connected with the Internet.

2. We suggest you should just copy & paste the registration information into the popup dialog.

**3**. Make sure both Registration Email and Registration key are provided by our company after purchasing. If you have not paid, please click "**Buy Now**" to get a license.

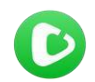

Tutorial of TunePat Netflix Video Downloader for Windows

## **Installation & Interface**

- Installation
- Main Interface
- Menu

#### Installation

To install this product, please refer to the following steps:

1. Download the latest version of TunePat Netflix Video Downloader through Download Center.

2. Double click the "tunepat-netflix-video-downloader.exe" file to accomplish a "single-click install".

3. After installing, you can double-click TunePat icon to launch the program.

## **Main Interface**

Run TunePat Netflix Video Downloader for Windows, you will see the simplified interface as below:

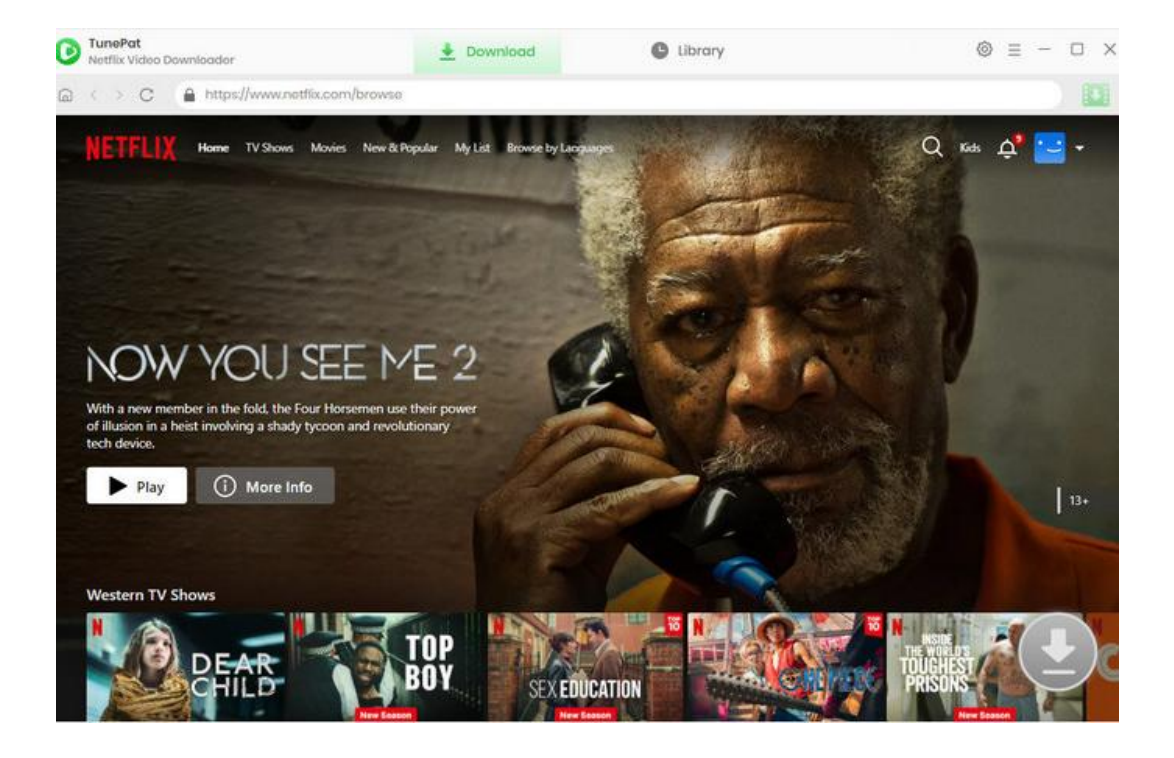

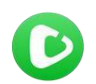

## Menu

Click **Menu** button on the upper right corner of the main interface, you will see the drop-down list. Here you can choose to register the program, change the output settings, check for update when a new version is available, ask for online help when you have any problem with the program, etc.

| 0 | TunePat<br>Netflix Video Downloader                           | 🛓 Download                    | C Library             | <b>₩ 2 @ (E)</b> - □ × |
|---|---------------------------------------------------------------|-------------------------------|-----------------------|------------------------|
| ଲ | C A https://www.netflix.com/browse                            |                               |                       | Online Help            |
|   | NETELIX Home TV Shows Movies New & Popula                     | ar MyList Browse by Languages |                       | 🖷 Contact us           |
|   |                                                               |                               | and the second second | Tr Purchase            |
|   |                                                               |                               |                       | 20 Rogistar            |
|   | otovolbdooo                                                   | ANT ANT                       |                       | Settings               |
|   | nickeipoeon                                                   |                               |                       | 🗇 Languages            |
|   | <b>ETHNDERMA</b>                                              | NS S                          |                       | Dpen log file          |
|   |                                                               |                               |                       | Foodback               |
|   |                                                               |                               |                       | 2 Check for updates    |
|   | A buin sister striver to be a superbare as her brother writer |                               | MARK 1 Y              | About                  |
|   | supervillain. But can they — and their family — keep their    |                               | A Part A Part         | ALL AND ALL            |
|   | superpowers secret:                                           |                               |                       | ALCONTRACT AND         |
|   | Play (i) More Info                                            |                               | ARAMAN STARLAN        |                        |
|   |                                                               | 11: 200                       |                       |                        |
|   |                                                               |                               |                       | A MARNANKA SA MA       |
|   | We Think You'll Love These                                    | and a start                   |                       | WE WAR I ARE SHE       |
|   |                                                               |                               |                       |                        |
|   | BECK                                                          | HAM AND THE MAN               | Bitart a Tian         | N 🖊 SK, 🏹 🔶 Juv        |
|   |                                                               | TIFOLES FOUL                  |                       |                        |
|   | Elv Elv                                                       | New Episode Watch No          | -                     |                        |

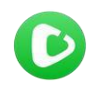

## Tutorials

- Log in Netflix Account
- Customize the Output Settings
- Add Netflix Video
- Select Audio Track and Subtitle
- Download Netflix Video
- Check Download History

## Log in Netflix Account

Run TunePat Netflix Video Downloader on Windows PC, click "Sign in" on the top right corner and log in to Netflix with your account.

| TunePat<br>Netflix Video Downloader | 🛓 Download 🕒 Library                                                                  | $\otimes \equiv - \Box \times$ |
|-------------------------------------|---------------------------------------------------------------------------------------|--------------------------------|
| G ← > C                             | /hk-en/login                                                                          |                                |
| NETELIX                             | CARTER?                                                                               | DEAD BODY                      |
|                                     | Sign In                                                                               | (Burg)                         |
| RAGNAR90                            | Email or phone number                                                                 | NGER                           |
| 1                                   | Password                                                                              | GS I                           |
| 3 00 000                            | PAMOR 1                                                                               | a Crim                         |
| AL OF US                            | Sign in                                                                               |                                |
| THERE                               | Remember me Need help?                                                                | A BASE                         |
| Kar                                 | New to Netflix? Sign up now.                                                          |                                |
| SIN TANK                            | This page is protected by Google reCAPTCHA to<br>ensure you're not a bot. Learn more. |                                |

**Customize the Output Settings** 

# **O** Tutorial of TunePat Netflix Video Downloader for Windows

Click the Setting button on the upper right corner of the interface to customize the output settings. You can choose the video format (MP4 or MKV), video quality (Low, Medium, and High), the language of audio track and subtitle, the output path, and more.

| TunePat<br>Netflix Video Downloader                                                                                                    | <u>*</u>           | Download                                                           | C                    | ) Library                       |                 | ⊚ ≡ − (  |
|----------------------------------------------------------------------------------------------------|--------------------|--------------------------------------------------------------------|----------------------|---------------------------------|-----------------|----------|
| < > C A https://                                                                                                    |                    |                                                                    |                      |                                 | ×               |          |
| NETFLIX Home                                                                                                    | Download Se        | ttings                                                             |                      | Advanced                        |                 | Kids 🗘 🔁 |
|                                                                                                    | Video Format       | MP4                                                                | Ŷ                    |                                 |                 |          |
| and the second second se | Video Quality:     | High                                                               | ų.                   |                                 |                 |          |
| NOW YO                                                                                                    | Audio Languogo:    | English                                                            | 9                    |                                 |                 |          |
| With a new member in the<br>power of illusion in a heist<br>revolutionary tech device.                                                                                                    |                    | <ul> <li>Save AD (Audio De</li> <li>Save 5.1 surround e</li> </ul> | scriptic<br>audio tr | on) if available<br>ack, if any |                 |          |
| ▶ Play                                                                                                    | Subtitie Language: | English                                                            | ~                    |                                 |                 |          |
|                                                                                                    | Save Subtitle as:  | External subtitles                                                 | ~                    | Original                        |                 | 1,       |
|                                                                                                    | Output Folder:     | Internal subtities                                                 |                      | TunePat Notflix V               |                 |          |
| Western TV Shows                                                                                                    |                    | External subtitles<br>Hardcode subtitles                           |                      | after finishing th              | e download que_ |          |
| DEAD                                                                                                    | BOY                | SEX EDUCAT                                                         | ION                  | distant.                        | CHI / OC PRIS   | HEST     |

## Add Netflix Video

Browse and find the movie or TV show you want to download, choose the video, and click the green download button on the bottom right corner.

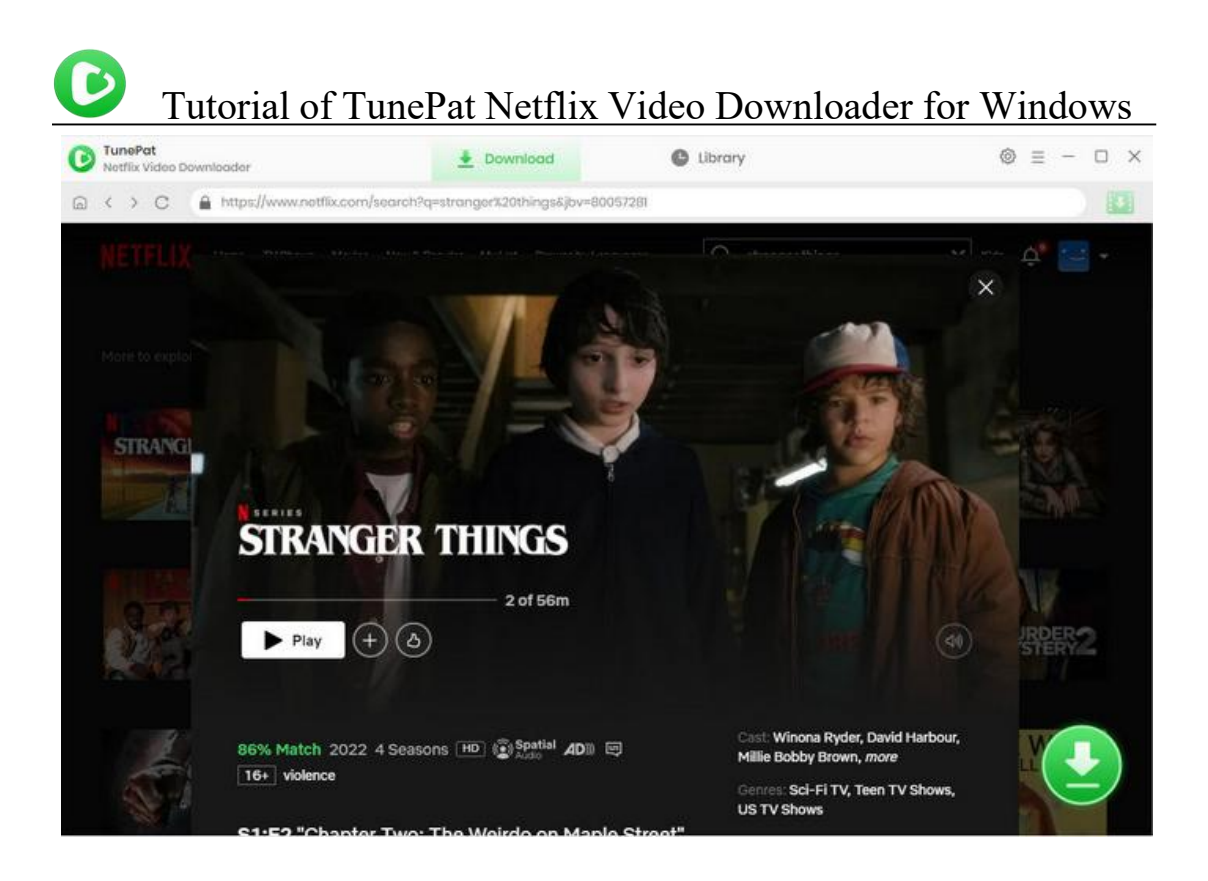

## Select Audio Track and Subtitle

Choose the advanced download settings, including video quality, audio tracks and subtitles. If you choose a movie, you will see the advanced download settings window as below after clicking the download button.

| 0 | TunePat<br>Netflix Video Downloader      |               |                      | <u>+</u>                                    | Download                                                                         |                   | Library                                                           | ⊕ = - □ ×   |
|---|------------------------------------------|---------------|----------------------|---------------------------------------------|----------------------------------------------------------------------------------|-------------------|-------------------------------------------------------------------|-------------|
|   | C C 🔒 https://w                          | SW6603        | otfix.com            | /browsa/genre/i                             | 37.5v=81025896                                                                   |                   |                                                                   | ) 🖬         |
|   | NETFLIX                                  |               | <u>.</u>             | It's a Fa<br>2021 5<br>As Ginny<br>arcus, G | <mark>ce Not a Mask</mark><br>0:47<br>• struggles to fit in<br>eorgia helps prob | with her new frie | ands, she faces fallout from a night with M<br>th Paul and Elien. |             |
|   | TVS                                      |               |                      | Video                                       |                                                                                  | Audio             | Subtitles                                                         | = ++        |
|   | Continue Wa                              |               | Quality              |                                             | Bitrato                                                                          |                   | Original Sizo                                                     |             |
|   |                                          |               | 480P                 |                                             | 230K                                                                             |                   | 86.0 MB                                                           | 32          |
|   | - alary                                  |               | 480P                 |                                             | 346K                                                                             |                   | 128.1 MB                                                          | STRUCTURE . |
|   |                                          |               | 480P                 |                                             | 593K                                                                             |                   | 217,6 MB                                                          |             |
|   | Western Dys                              |               | 720P                 |                                             | 913K                                                                             |                   | 333.8 MB                                                          |             |
|   | A                                        |               | 720P                 |                                             | 1394K                                                                            |                   | 508.7 MB                                                          | NGDOM       |
|   | CAN IN CALL                              |               | 1080P                | Video                                       | 2547K                                                                            |                   | 927.6 MB                                                          |             |
|   | C. C. C. C. C. C. C. C. C. C. C. C. C. C |               |                      | Audio<br>Subtitles                          |                                                                                  |                   |                                                                   |             |
|   | Trending No D                            | ownic         | ad as:               | Video                                       | ×.                                                                               |                   | Download Cancol                                                   |             |
|   | It's                                     | sex,<br>Offic | language<br>cial: An | , substances, sel<br>other Sease            | <sup>f-harm</sup><br>on Is Coming                                                | 1                 | General Romantic TV Dramas, TV<br>Dramas, Youth TV Dramas         |             |

**V** Tutorial of TunePat Netflix Video Downloader for Windows

If you are downloading a TV show, you need to choose episodes first, and then click the "Advanced Download" button to open the window.

**Download**" button to open the window.

| C C Thtps://www.natfix.com/water               | V800572817trackd=2568341284tatx=042C0020<br>Stranger Things<br>2018 4 Seasons<br>Stranger Things V 8 Episodes<br>ishes, a small town uncovers a mystery involv | C4loof44b-lo46-4fdf-803f-9b299926f87o-2l209954%2C4loof= |
|------------------------------------------------|----------------------------------------------------------------------------------------------------|---------------------------------------------------------|
| When a young boy van<br>natural forces and one | Stranger Things<br>2016 4 Seasons<br>Stranger Things V 8 Episodes<br>ishes a small covers a mystery involv                                                     |                                                         |
|                                                | strange little gin.                                                                                                    | ving secret experiments, terrifying super               |
| Season E                                       | P Titlo                                                                                                    | Duration                                                |
| 🖬 1 – 1                                        | Chapter One: The Vanishing of Will Byers                                                                                                    | s 49:28                                                 |
| □ 1 2                                          | Chapter Two: The Weirdo on Maple Stree                                                                                                    | ot 56.16                                                |
| 🗆 1 3                                          | Chapter Three: Holly, Jolly                                                                                                    | 52:43                                                   |
| □ 1 4                                          | Chapter Four: The Body                                                                                                    | 5139                                                    |
| 1 5                                            | Chapter Five: The Flea and the Acrobat                                                                                                    | 53:50                                                   |
| 1 6                                            | Chapter Six The Monster                                                                                                    | 47.35                                                   |
| 🗆 1 7                                          | Chapter Soven: The Bathtub                                                                                                    | 42:53                                                   |

## **Download Netflix Video**

Click on the "**Download**" button to start downloading the video in the output quality of your choice. It will be downloaded in a few minutes. If you want to continue adding new titles to the download queue, just repeat the above steps.

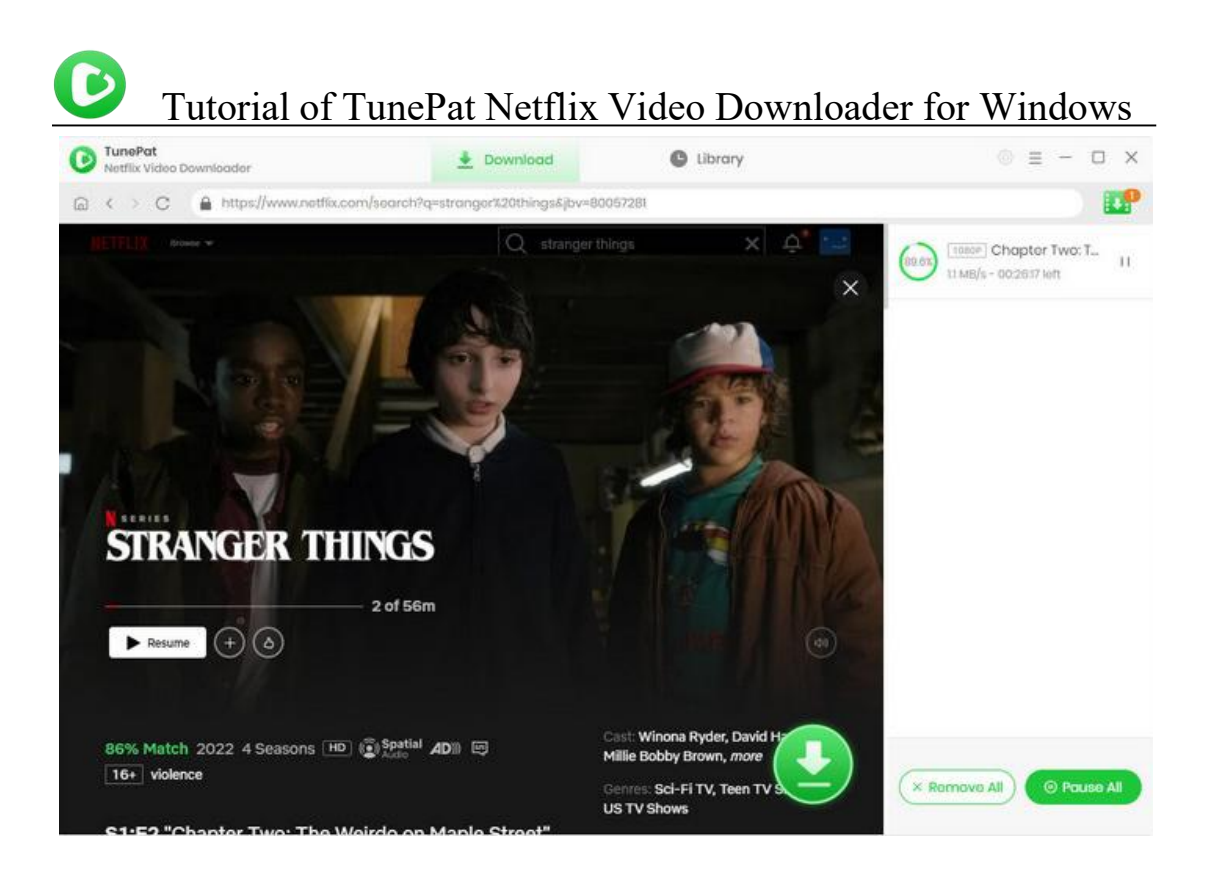

## **Check Download History**

After downloading, you can check what you have downloaded by clicking "Library" tab. Here you can find the record of all video files.

| All Downloaded (9)                                                                  | 7 |
|-------------------------------------------------------------------------------------|---|
|                                                                                     |   |
| Today (I)                                                                           |   |
| Recently 7 days (1) It's a Face Not a Mask Ginny & Georgia (\$01E02) 50 mins 1.7 GB |   |
| Latest 30 days (3)                                                                  |   |
| 2023-8 (2)                                                                          |   |
| 2023-7 (1)                                                                          |   |
| 2023-6 (2)                                                                          |   |
| 2022 (3)                                                                            |   |
|                                                                                     |   |
|                                                                                     |   |
|                                                                                     |   |
|                                                                                     |   |
|                                                                                     |   |
|                                                                                     |   |
|                                                                                     |   |
|                                                                                     |   |
|                                                                                     |   |
|                                                                                     |   |

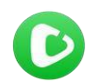

## **Technical Supports**

- Support
- Contact

#### **Support**

For more information, please visit TunePat's Official Website!

Homepage: <u>https://www.tunepat-video.com/</u>

Product Page: https://www.tunepat-video.com/netflix-video-downloader.html

If you meet any problem, you may help yourself with TunePat FAQ!

FAQS Page: https://www.tunepat-video.com/netflix-video-downloader/faq.html

Support Page: https://www.tunepat-video.com/netflix-video-downloader/online-help.html

#### Contact

If you meet any problem when using our products, please contact TunePat technical support team for further assistance. Technical support inquiry, suggestion, feedback, proposal, compliments, or even criticism, are all welcome.

We are always ready to serve you with prompt and useful email support. From Monday to Sunday, we will answer your emails within 48 hours. Please allow time lag due to different timezones.

Support Email: <a href="mailto:support@tunepat.com">support@tunepat.com</a>